## **View Acrobat PDF files in ArcCatalog**

In ArcCatalog (not in an ArcMap session), click on Customize > ArcCatalog Options. In the ArcCatalog Options window, click on the File Types tab and then on the New Type button.

In the File Type window, enter "PDF" in File Extension field and "Acrobat Document" in Description of Type field. Click OK in File Type window and OK in ArcCatalog Options window.

Use this same process to view other files types that may not be read by ArcCatalog like .exe files.

| Lucuio              |                                        | - í                                          |                            |
|---------------------|----------------------------------------|----------------------------------------------|----------------------------|
| ieneral<br>Use this | s dialog to specify file type          | Connections   Metada<br>s that will be shown | ta   Tables   Raster   CAD |
| Descr               | atalog in addition to the st<br>iption | andaro data types:<br>Extensior              | New Type                   |
|                     |                                        |                                              | Edit                       |
|                     | ile Tyne                               |                                              | 21 X                       |
|                     | Change                                 | icon                                         | ile Type From Registry     |
|                     | File extension:                        | PDF                                          |                            |
|                     | Description of type:                   | Acrobat Document                             | IK Cancel                  |
| -                   |                                        | ок 1                                         | Cancel Apply               |